# Targeted Solutions Tool (TST)<sup>®</sup> Access Quick Reference

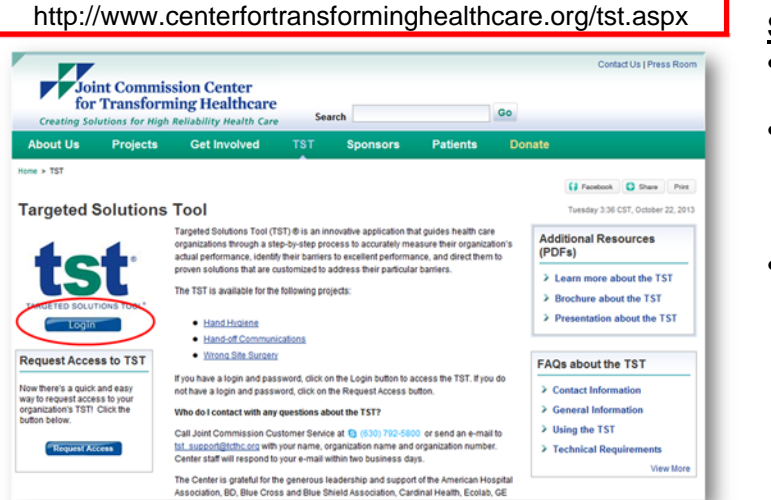

#### Step 1

- Launch your browser and enter the URL shown in the red box.
- If you currently have a TST login or HCO extranet login, click the "LOGIN" button and go to <u>Step 2.</u>
- If you do no not have a TST login, click the "Request Access" button in the gold circle proceed to <u>Step 4</u> on the reverse side.

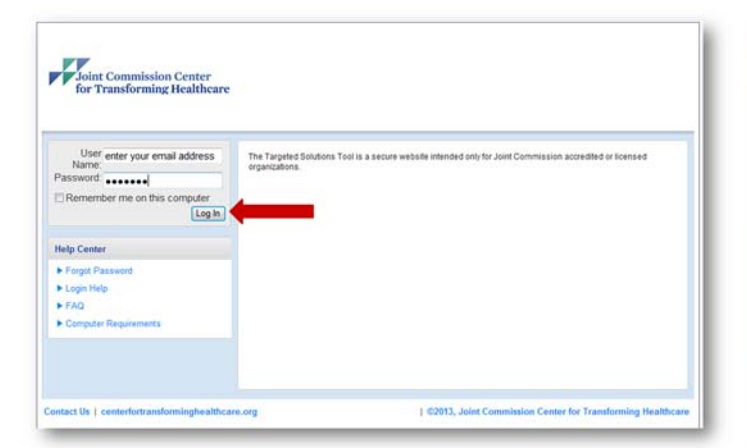

#### <u>Step 2</u>

 Enter your User Name and password to open the TST Home Page.

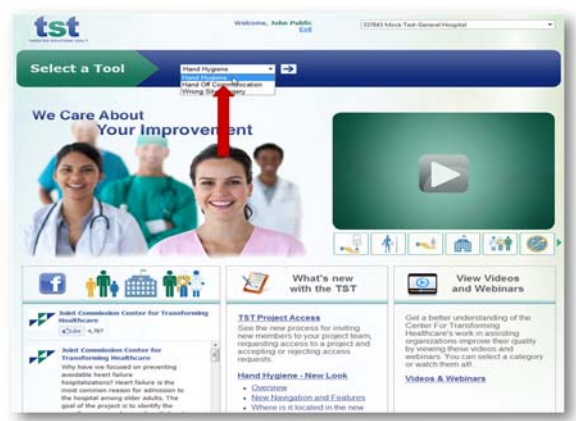

### Step 3

- Select the TST module from the drop down box and click the arrow to the right of the list to enter the module you wish to use.
  - 1. Hand Hygiene
  - 2. Hand-off Communications
  - 3. Wrong Site Surgery

If you are not accredited by the Joint Commission and would like access to the TST module, call Customer Service at (630) 792-5800 or send an email to tst\_support@tcthc.org.

## **TST® Request Access Quick Reference**

Note: Project Leads without a TST login will start here.

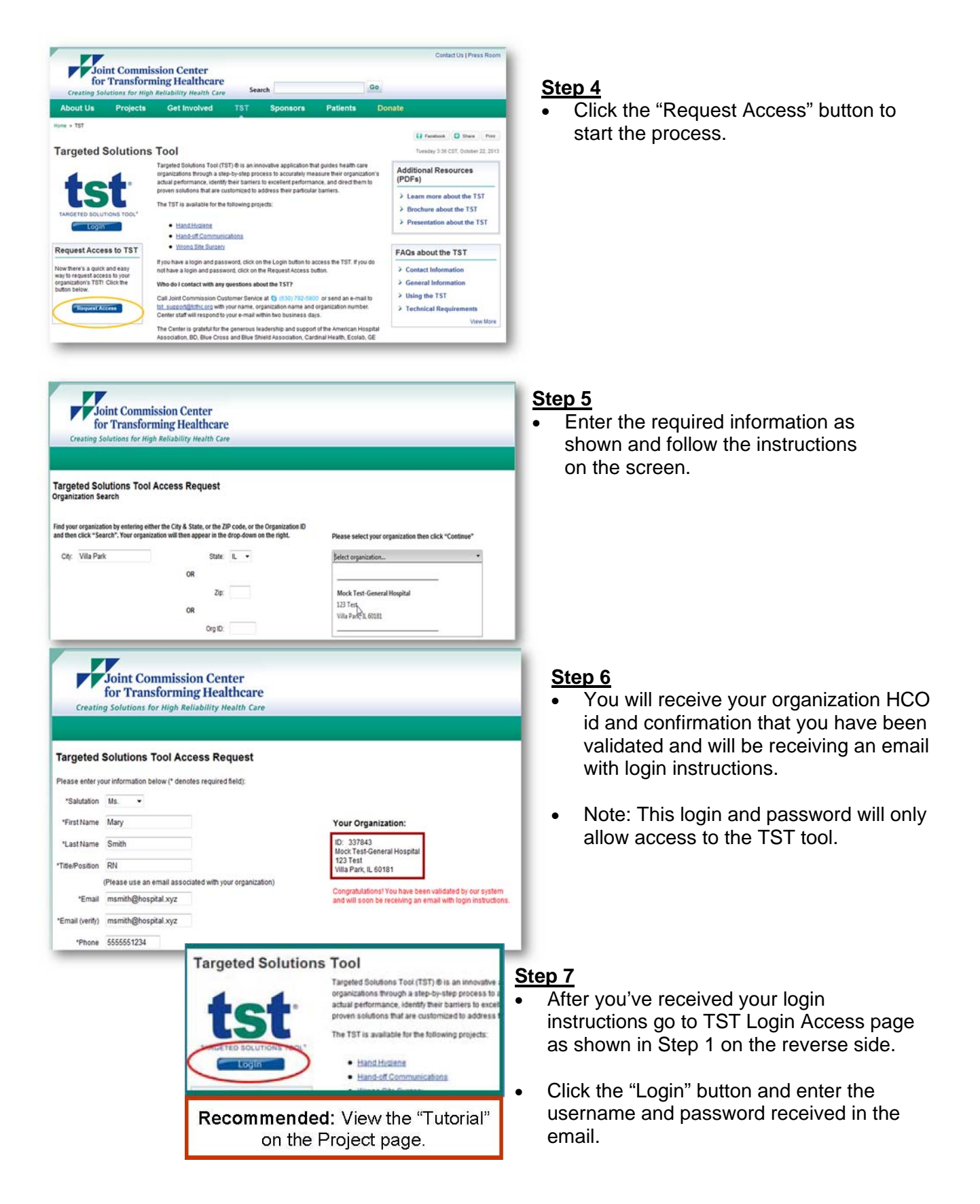